# Recupere o vManage autônomo por meio da recuperação de desastres

## Contents

Introduction Informações de Apoio Configuração de Backup-db Recuperar vManage Etapa 1. Configuração mínima no vManage Etapa 2. Copiar Configuração de Backup e Certificado Raiz Etapa 3. Instalar certificado raiz Etapa 4. Atualizar informações básicas Etapa 5. Instalar certificado vManage Etapa 6. Restaurar O Banco De Dados Passo 7. Verificar serviços Etapa 8. Reautenticar controladores Etapa 9. Enviar atualizações para controladores

# Introduction

Este documento descreve as etapas envolvidas para restaurar o vManage pela utilização de um backup de configuração-db.

# Informações de Apoio

Este documento pressupõe que um backup do banco de dados de configuração foi feito periodicamente e, por algum motivo, o vManage autônomo é irrecuperável e precisa de uma redefinição de software ou de uma nova instalação.

Este documento ajuda a recuperar todas as políticas, modelos, configurações e certificados de dispositivo Edge.

## Configuração de Backup-db

```
vManage_rcdn01# request nms configuration-db backup path 05_08_20_configdb
Starting backup of configuration-db
config-db backup logs are available in /var/log/nm/neo4j-backup.log file
Successfully saved database to /opt/data/backup/05_08_20_configdb.tar.gz
```

scp para um servidor externo.

```
vManage_rcdn01# vshell
vManage_rcdn01:~$ scp /opt/data/backup/05_08_20_configdb.tar.gz user@10.2.3.1://home/ftpuser/ftp/amaugust
amaugust@10.2.3.1's password:
05_08_20_configdb.tar.gz
100% 484KB 76.6MB/s 00:
```

## **Recuperar vManage**

Simule um desastre redefinindo o vManage pelo comando:

```
vManage_rcdn01# request software reset
```

Agora que você tem um vManage novo que se parece com o mostrado, é aconselhável aderir ao processo de recuperação na sequência correta antes de restaurar o backup.

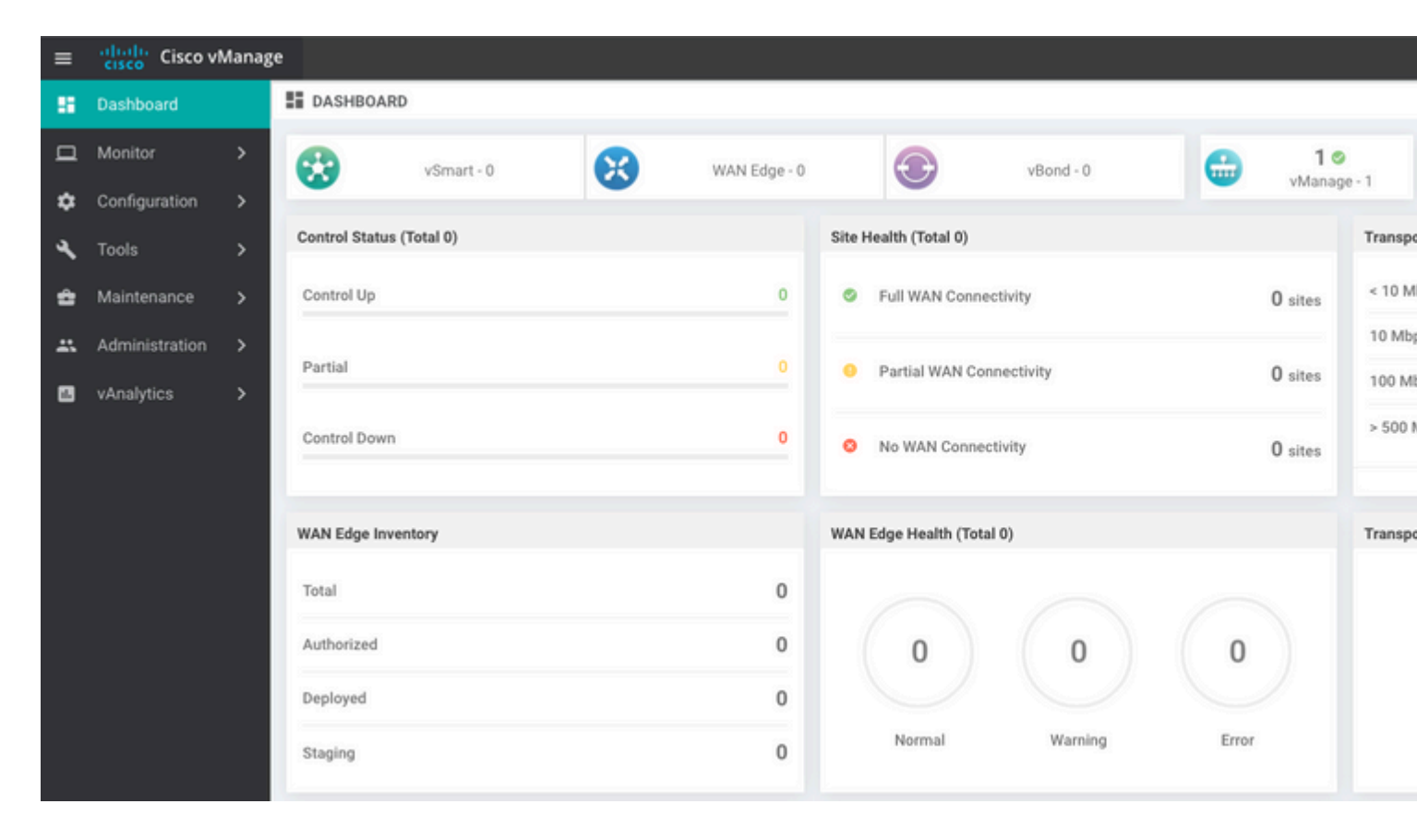

### Etapa 1. Configuração mínima no vManage

```
system
host-name vManage_rcdn01
system-ip xx.xx.xxx
site-id 100
organization-name ****.cisco
vbond vbond.list
!
!
vpn 0
host vbond.list ip 10.2.3.4 10.2.3.5
interface eth0
```

```
ip address 10.1.3.8/24
tunnel-interface
no shutdown
!
ip route 0.0.0.0/0 10.1.3.1
!
vpn 512
interface eth1
ip address 10.11.3.8/24
no shutdown
!
ip route 0.0.0.0/0 10.1.3.1
!
```

## Etapa 2. Copiar Configuração de Backup e Certificado Raiz

<#root>

```
vManage_rcdn01:~$ scp am****@xx.xx.xx://home/ftpuser/ftp/am****/05_08_20_configdb.tar.gz
am****@xx.xx.xx's password:
05_08_20_configdb.tar.gz
                                                                            100% 484KB 76.6MB/s
                                                                                                    00:0
Verify
vManage_rcdn01:~$ ls -lh
total 492K
-rw-r--r-- 1 admin admin 394 May 8 15:20 archive id rsa.pub
-rwxr-xr-x 1 admin admin 485K May 8 15:3905_08_20_configdb.tar.gz
Copy root certificate from other controller:
vManage_rcdn01:~$ scp admin@vbond://home/admin/root.crt .
viptela 18.4.4
admin@vbond's password:
                                                                           100% 1380
                                                                                        2.8MB/s
root.crt
                                                                                                   00:00
```

#### Etapa 3. Instalar certificado raiz

```
vManage_rcdn01# request root-cert-chain install /home/admin/root.crt
Uploading root-ca-cert-chain via VPN 0
Copying ... /home/admin/root.crt via VPN 0
Updating the root certificate chain..
Successfully installed the root certificate chain
```

#### Etapa 4. Atualizar informações básicas

Navegue até Administration > Settings e configurar as informações básicas para o IP do vBond, o nome da organização e o certificado.

| ≡          | cisco VN                   | lanag                                             | ;e                  |                                          |                        |  |  |
|------------|----------------------------|---------------------------------------------------|---------------------|------------------------------------------|------------------------|--|--|
|            | Dashboard                  |                                                   | -                   | ADMINISTRATION   SETTINGS                |                        |  |  |
| ▫          | Monitor                    | >                                                 |                     | Organization Name                        | a st.cisco             |  |  |
| ٠          | Configuration              | >                                                 |                     | vBond                                    | vbond t : 12346        |  |  |
| ٩          | Tools > Email Notification |                                                   | Email Notifications | Disabled                                 |                        |  |  |
| ÷          | Maintenance                | aintenance > Controller Certificate Authorization |                     |                                          | Enterprise             |  |  |
| <u> 45</u> | Administration             | >                                                 | ſ                   | WAN Edge Cloud Certificate Authorization | Automated              |  |  |
|            | Settings                   |                                                   |                     | Web Server Certificate                   | 12 Jul 2024 5:30:30 PM |  |  |
|            | Manage Users               |                                                   |                     | Enforce Software Version (ZTP)           |                        |  |  |
|            | Cluster Management         |                                                   |                     | Banner                                   | Disabled               |  |  |
|            |                            |                                                   |                     | Reverse Proxy                            | Disabled               |  |  |
|            | vAnalytics                 | >                                                 |                     | Statistics Setting                       |                        |  |  |

## Etapa 5. Instalar certificado vManage

Use o root.crt que está instalado na Etapa 2.

| =  | cisco Cisco vi | Manage   |       |                      |          |                                                      |                                            |                                   |                                   |            |
|----|----------------|----------|-------|----------------------|----------|------------------------------------------------------|--------------------------------------------|-----------------------------------|-----------------------------------|------------|
| 55 |                | - 1      | 🌣 co  | NFIGURATION   CERTIF | ICATES   |                                                      |                                            |                                   |                                   |            |
|    |                | ,        | WAN   | Edge List Controller | 5        |                                                      |                                            |                                   |                                   |            |
| ٠  |                | >        | > Ser | nd to vBond          |          |                                                      |                                            |                                   |                                   |            |
|    |                |          |       |                      |          |                                                      |                                            |                                   |                                   |            |
|    | Certificates   |          | Q     |                      |          | Search Options 🗸                                     |                                            |                                   |                                   |            |
|    | Gerundates     | _        | 2     | Operation Status     |          |                                                      |                                            |                                   |                                   |            |
|    |                | - 1      | >     | CSR Generated        | vManage  | vManage_rcdn01                                       | 1.11.11.11                                 | 100                               | No certificate installed          |            |
|    |                | - 1      |       |                      |          |                                                      |                                            |                                   |                                   |            |
|    |                | - 1      |       |                      |          |                                                      |                                            |                                   |                                   |            |
|    |                | - 1      |       |                      | CSR      |                                                      | _                                          | _                                 |                                   | ×          |
|    |                | - 1      |       |                      |          |                                                      |                                            |                                   |                                   |            |
|    |                | r SaaS   |       |                      | IP A     | ddress: 1.11.11.11                                   |                                            |                                   |                                   |            |
|    |                | - 1      |       |                      |          |                                                      |                                            |                                   |                                   | 1 Download |
|    | Network Hub    | - 1      |       |                      | M        | BEGIN CERTIFICATE REQUES<br>IDTJCCAJYCAQAwgc0xCzAJB  | iT<br>gNVBAYTAIVTMRMwl                     | EQYDVQQIEwpDYV                    | VxpZm9ybmlh                       |            |
|    |                | _        |       |                      | M        | EwDwYDVQQHEwhTYW4gSr<br>NVBAoTC3ZJUHRIbGEgSW5j       | n9zZTEXMBUGA1UEC<br>MUMwQQYDVQQDEz;        | adMOYW1hdWd1c<br>2bWFuYWdlLTkyt   | 3QuY2IzY28xFDAS<br>MzAyZTc3LWMw   |            |
| 3  |                | 2        |       |                      | NV       | VMtNDYyYS1hNzE3LTVmMD8<br>cNAQkBFhNzdXBwb3J0QHZp     | EzYjMxZDUyZi0wLnZp<br>xcHRIbGEuY29tMIIBIJA | cHRbGEuY29tMS<br>NBgkqhkiG9w0B/   | IwIAYJKoZI<br>AQEFAAOC            |            |
| ÷  |                | >        |       |                      | AQ<br>N1 | 8AMIIBCgKCAQEAp4czwUdv<br>LLgATHbyBqYq3/53t02D2I+t   | vqaGpfQS0hmcuJw/ls<br>8CwFzmtWg/qTJ5PYv    | aNINMGKKGb6Rfl<br>vZc4V2iy0w1XLxq | 8bKqe6m/8l<br>xScImG2             |            |
|    |                | · -      |       |                      | JG<br>Vn | ysSfqad3lg4dl3PqM9L9bHYg<br>g2Y+gAlKfVTPHykg8EigbZvC | CeVkFn9bjpMzuTKo0<br>YSsk/XvOmfxYFWGpF     | XW26zhHW+Pcfs<br>PavTM4DPclvbjqU  | BKR4Ae5x<br>93t3yyY               |            |
| -  |                |          |       |                      | Fd       | wEqJ/nUVj6dd6kOGtDPddlRx<br>wISsWfuChJ76dBDwmlM4k9   | Olqb9Zm9b710Z0JIA<br>kyySq8shXXsJmQIDA(    | pJVnQi+dJmd0ttX<br>QABoDswDQYJKo  | 2h0M29<br>ZihveNAQk0              |            |
|    |                | <u>`</u> |       |                      | MS<br>D- | SWWKJAJBGNVHRMEAJAAMB                                | DGA10dDgQWBBQwKi                           | MQSR4Q40/9CwO                     | movbaJoMSaSjAN<br>Ph = 4/ -1 lest |            |
|    |                | - 1      |       |                      |          |                                                      |                                            |                                   |                                   |            |
|    |                |          |       |                      |          |                                                      |                                            |                                   |                                   | Close      |
|    |                |          |       |                      |          |                                                      |                                            |                                   |                                   |            |

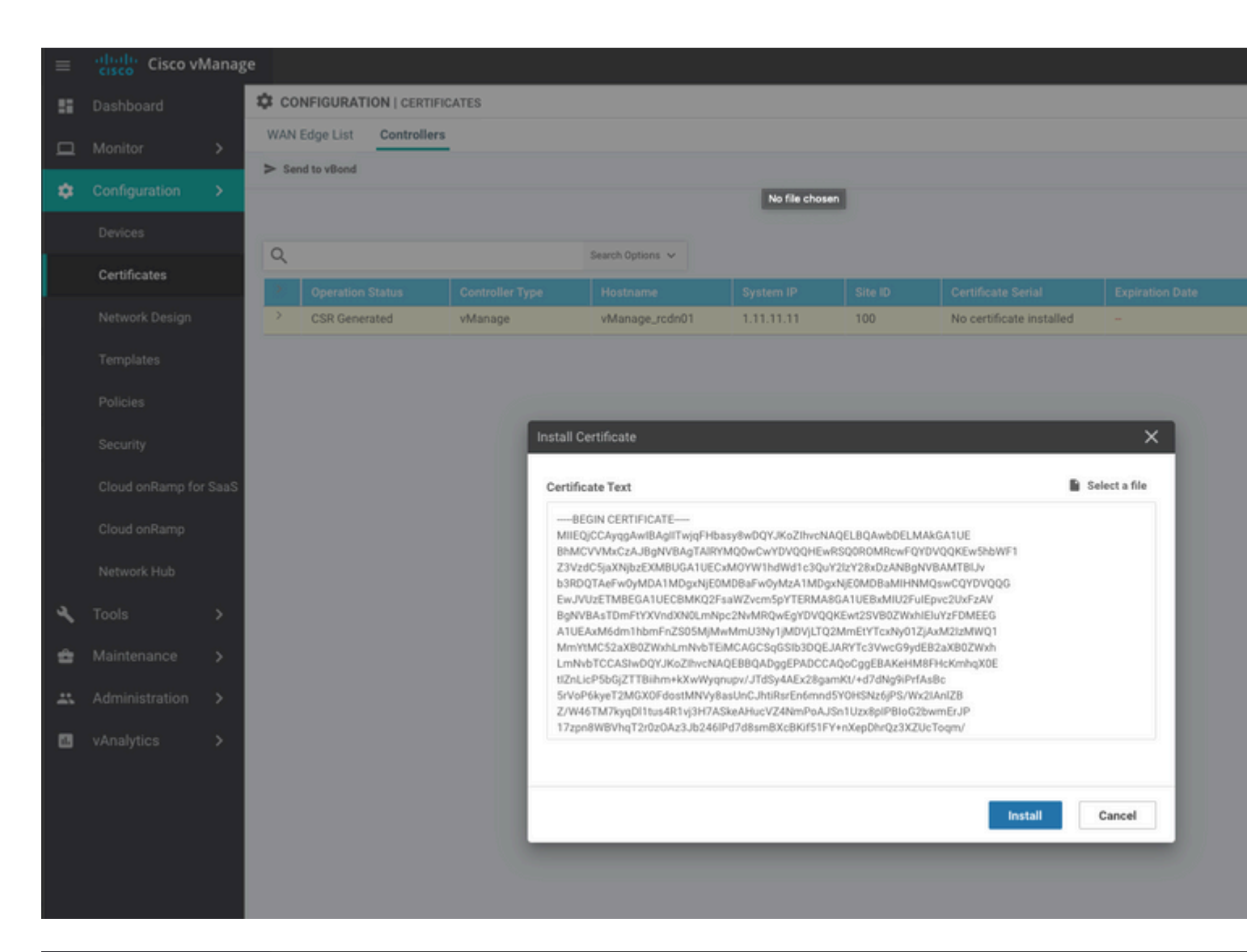

| ≡  | cisco Cisco vi   | /lanage |           |                                            |                                               |                                         |                                                  |                                          |                                                |                        |
|----|------------------|---------|-----------|--------------------------------------------|-----------------------------------------------|-----------------------------------------|--------------------------------------------------|------------------------------------------|------------------------------------------------|------------------------|
|    | Dashboard        |         | İ TASI    | K VIEW                                     |                                               |                                         |                                                  |                                          |                                                |                        |
| ▫  | Monitor          | >       | Install C | ertificate                                 |                                               |                                         |                                                  |                                          |                                                |                        |
| \$ | Configuration    | >       | Total Ta  | sk: 1   Success : 1                        |                                               |                                         |                                                  |                                          |                                                |                        |
|    | Devices          |         |           |                                            |                                               |                                         |                                                  |                                          |                                                |                        |
|    | Certificates     |         | Q         |                                            |                                               | Search Options 🐱                        |                                                  |                                          |                                                |                        |
|    |                  |         | 2         | Status                                     |                                               | Message                                 |                                                  | Device Type                              |                                                | Device IP              |
|    | Network Design   |         | ~         | Success                                    |                                               | Successfully synced                     | l vEdge list on vManage-9                        | vManage                                  |                                                | 92302e77-c05c-462a-a71 |
|    | Templates        |         | [<br>[    | 8-May-2020 16:15:06<br>8-May-2020 16:15:06 | 5 UTC] Install Certi:<br>5 UTC] Pushing seria | ficate, on device<br>l list to vManage- | 92302e77-c05c-462a-a71<br>92302e77-c05c-462a-a71 | 7-5f013b31d52f, st<br>7-5f013b31d52f (vM | arted by user "admin"<br>anage_rcdn01)         | from IP address "169.  |
|    | Policies         |         | 1         | 8-May-2020 16:15:06<br>8-May-2020 16:15:07 | UTC] Started proces<br>UTC] Completed proc    | ssing serial list<br>cessing serial lis | file on vManage-92302e<br>t file on vManage-9230 | 77-c05c-462a-a717-<br>2e77-c05c-462a-a71 | 5f013b31d52f (vManage<br>7-5f013b31d52f (vMana | _rcdn01)<br>ge_rcdn01) |
|    |                  |         | 1         | 8-May-2020 16:15:07<br>8-May-2020 16:15:07 | UTC] Done - Push v<br>UTC] Pushed serial      | Smart List for vMa<br>list to vManage-9 | nage-92382e77-c85c-462<br>2382e77-c85c-462a-a717 | a-a717-5f013b31d52<br>-5f013b31d52f (vMa | f (vManage_rcdn01)<br>nage_rcdn01)             |                        |
|    | secunty          |         | [         | 8-May-2020 16:15:07                        | UTC] Updated contro                           | ollers with new ce                      | rtificate serial numbe                           | r of vManage-92302                       | e77-c05c-462a-a717-5f                          | 013b31d52f             |
|    | Cloud onRamp for | SaaS    |           |                                            |                                               |                                         |                                                  |                                          |                                                |                        |
|    | Cloud onRamp     |         |           |                                            |                                               |                                         |                                                  |                                          |                                                |                        |
|    | Natwork Hub      |         |           |                                            |                                               |                                         |                                                  |                                          |                                                |                        |
|    | Herrorichau      |         |           |                                            |                                               |                                         |                                                  |                                          |                                                |                        |
| ٩  | Tools            | >       |           |                                            |                                               |                                         |                                                  |                                          |                                                |                        |
| ÷  | Maintenance      | >       |           |                                            |                                               |                                         |                                                  |                                          |                                                |                        |
| -  | Administration   | >       |           |                                            |                                               |                                         |                                                  |                                          |                                                |                        |

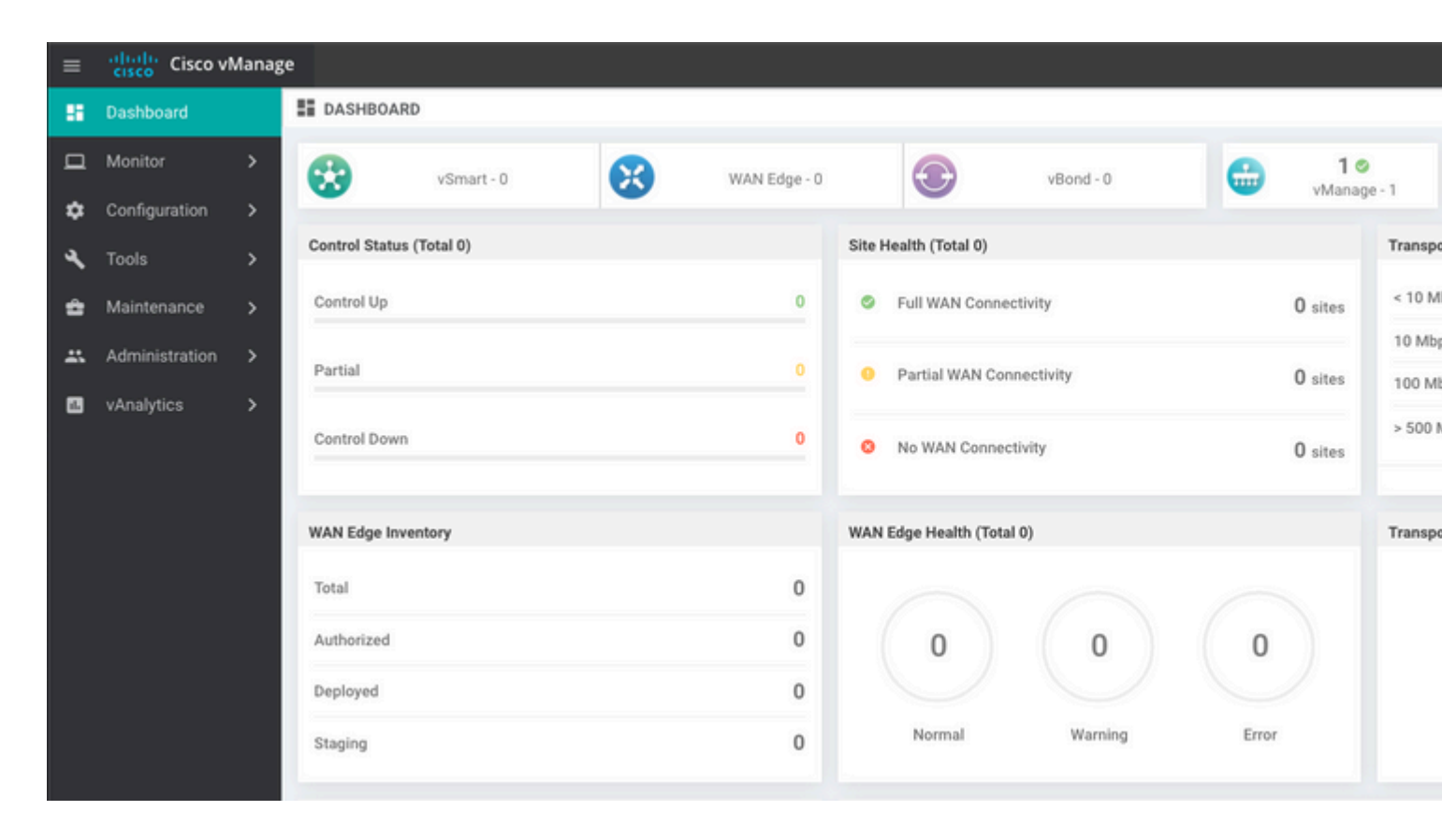

#### Etapa 6. Restaurar O Banco De Dados

#### <#root>

vManage\_rcdn01# request nms configuration-db restore path /home/admin/05\_08\_20\_configdb.tar.gz

Configuration database is running in a standalone mode 0 [main] INFO com.viptela.vmanage.server.deployment.cluster.ClusterConfigurationFileHandler - Trying to 4 [main] INFO com.viptela.vmanage.server.deployment.cluster.ClusterConfigurationFileHandler - Working of Successfully saved cluster configuration for localhost Starting DB backup from: localhost Creating directory: local cmd to backup db: sh /usr/bin/vconfd\_script\_nms\_neo4jwrapper.sh backup localhost /opt/data/backup/local Finished DB backup from: localhost Stopping NMS application server on localhost Stopping NMS configuration database on localhost Reseting NMS configuration database on localhost Restoring from DB backup: /opt/data/backup/staging/graph.db-backup cmd to restore db: sh /usr/bin/vconfd\_script\_nms\_neo4jwrapper.sh restore /opt/data/backup/staging/graph Successfully restored DB backup: /opt/data/backup/staging/graph.db-backup Starting NMS configuration database on localhost Waiting for 10s before starting other instances... Polling neo4j at: localhost NMS configuration database on localhost has started. Updating DB with the saved cluster configuration data Successfully reinserted cluster meta information Starting NMS application-server on localhost Waiting for 120s for the instance to start... Removed old database directory: /opt/data/backup/local/graph.db-backup Successfully restored database

Essa etapa leva mais tempo e depende do backup.

Você pode verificar o processo ao tailing os logs no vShell.

<#root>

```
vManage_rcdn01:~$
```

tail -fq /var/log/nms/vmanage-server.log /var/log/nms/neo4j-out.log

#### Passo 7. Verificar serviços

```
vManage_rcdn01# request nms all status
```

#### Etapa 8. Reautenticar controladores

Atualmente, você pode observar que todas as políticas, modelos e configurações foram carregados no vManage, mas todos os controladores estão inoperantes.

| ≡  | cisco Cisco vi | Manag        | e              |            |   |              |                          |           |         |        |
|----|----------------|--------------|----------------|------------|---|--------------|--------------------------|-----------|---------|--------|
| 8  | Dashboard      |              | DASHBOARD      | þ          |   |              |                          |           |         |        |
| ▫  | Monitor        | >            | 8              | 2 🔸        | 8 | 3 🔸          |                          | 2 🗸       | 10      |        |
| ۵  | Configuration  | >            | •              | vSmart - 2 | • | WAN Edge - 3 | •                        | vBond - 2 | vManag  | ge - 1 |
| ٩  | Tools          | >            | Control Status | (Total 5)  |   |              | Site Health (Total 3)    |           |         | Transp |
| ÷  | Maintenance    | >            | Control Up     |            |   | 5            | Full WAN Connect         | tivity    | 3 sites | < 10 M |
| *  | Administration | >            | Destial        |            |   |              | -                        |           |         | 10 Mb  |
| 1. | vAnalytics     | >            | Partial        |            |   |              | Partial WAN Conn         | ectivity  | 0 sites | 100 M  |
|    |                | Control Down |                |            |   | 0            | O No WAN Connecti        | 0 sites   | > 500   |        |
|    |                |              |                |            |   |              |                          |           |         |        |
|    |                |              | WAN Edge Inve  | ntory      |   |              | WAN Edge Health (Total ( | 0)        |         | Transp |
|    |                |              | Total          |            |   | 16           |                          |           |         |        |
|    |                |              | Authorized     |            |   | 16           | 0                        | 0         | 0       |        |
|    |                |              | Deployed       |            |   | 3            |                          |           |         |        |
|    |                |              | Staging        |            |   | 0            | Normal                   | Warning   | Error   |        |
|    |                |              |                |            |   |              |                          |           |         |        |

Você precisa autenticar novamente todos os controladores.

Navegue até Configuration > Devices. Edite cada controlador e preencha o endereço IP de gerenciamento (o IP de gerenciamento pode ser encontrado na configuração local) nome de usuário e senha.

| = | cisco vManage         | e                                  |                                  |                  |         |      |                   |               |                  |  |  |  |  |
|---|-----------------------|------------------------------------|----------------------------------|------------------|---------|------|-------------------|---------------|------------------|--|--|--|--|
|   | Dashboard             | CONFIGURATIO                       | N   DEVICES                      |                  |         |      |                   |               |                  |  |  |  |  |
|   | Monitor >             | WAN Edge List Controllers          |                                  |                  |         |      |                   |               |                  |  |  |  |  |
| ٠ | Configuration >       | <ul> <li>Add Controller</li> </ul> | ◆ Add Controller 	 □ Change Mode |                  |         |      |                   |               |                  |  |  |  |  |
|   | Devices               | Q                                  |                                  | Search Options 🐱 |         |      |                   |               |                  |  |  |  |  |
|   |                       | Controller Type                    | Hostname                         | System IP        | Site ID | Mode | Assigned Template | Device Status | Certificate Stat |  |  |  |  |
|   | Certificates          | vManage                            |                                  | -                | -       | CLI  | -                 | In Sync       | Installed        |  |  |  |  |
|   | Network Design        | vManage                            | vManage_rcdn01                   | 1.11.11.11       | 100     | CLI  | -                 | In Sync       | Installed        |  |  |  |  |
|   |                       | vSmart                             | vsmart                           | 1.1.1.2          | 100     | CLI  |                   | In Sync       | Installed        |  |  |  |  |
|   | Templates             | vSmart                             | vsmart_rtp                       | 1.2.2.2          | 100     | CLI  | -                 | In Sync       | Installed        |  |  |  |  |
|   | Policies              | vBond                              | vbond                            | 1.1.1.3          | 100     | CLI  | -                 | In Sync       | Installed        |  |  |  |  |
|   |                       | vBond                              | vbond_rtp                        | 1.1.2.2          | 100     | CLI  | -                 | In Sync       | Installed        |  |  |  |  |
|   | Security              |                                    |                                  |                  |         |      |                   |               |                  |  |  |  |  |
|   | Cloud onRamp for SaaS |                                    |                                  |                  |         |      |                   |               |                  |  |  |  |  |
|   | Cloud onRamp          |                                    |                                  |                  |         |      |                   |               |                  |  |  |  |  |
|   | Network Hub           |                                    |                                  |                  |         |      |                   |               |                  |  |  |  |  |

## Etapa 9. Enviar atualizações para controladores

| = | Cisco vMana    | t Cisco vManage |                           |            |                  |                            |               |                  |         |    |  |  |  |  |
|---|----------------|-----------------|---------------------------|------------|------------------|----------------------------|---------------|------------------|---------|----|--|--|--|--|
|   | Dashboard      | <b>\$</b> 0     | ONFIGURATION   CERTIF     | ICATES     |                  |                            |               |                  |         |    |  |  |  |  |
| ▫ | Monitor >      | WA              | IAN Edge List Controllers |            |                  |                            |               |                  |         |    |  |  |  |  |
| ۰ | Configuration  | <u> </u>        | - Selia ra Aboua          |            |                  |                            |               |                  |         |    |  |  |  |  |
|   | Devices        |                 |                           |            |                  |                            |               |                  |         |    |  |  |  |  |
|   | Certificates   | Q               | 4                         |            | Search Options 🗸 |                            |               |                  |         |    |  |  |  |  |
|   | Gerdineates    | 2               | Controller Type           | Hostname   | System IP        | Expiration Date            | uuid          | Operation Status | Site ID | Ce |  |  |  |  |
|   | Network Design | >               | vBond                     | vbond      | 1.1.1.3          | 28 Mar 2023 8:33:00 PM CDT | 30b8e052-3c   | Installed        | 100     | 06 |  |  |  |  |
|   | Templates      | >               | vBond                     | vbond_rtp  | 1.1.2.2          | 20 Apr 2023 2:07:00 PM CDT | 9ff911c1-f1a2 | Installed        | 100     | 27 |  |  |  |  |
|   | remplates      | >               | vSmart                    | vsmart     | 1.1.1.2          | 21 Apr 2023 8:02:00 PM CDT | 0e3ce626-b1   | vBond Updated    | 100     | 4E |  |  |  |  |
|   | Policies       | >               | vSmart                    | vsmart_rtp | 1.2.2.2          | 21 Apr 2023 7:49:00 PM CDT | 7c5bf5ab-6a8  | vBond Updated    | 100     | 36 |  |  |  |  |
|   |                |                 |                           |            |                  |                            |               |                  |         |    |  |  |  |  |

| ≡  | cisco Cisco vMana | ıge |                                         |                           |       |                                 |              |             |                                      |  |  |  |  |
|----|-------------------|-----|-----------------------------------------|---------------------------|-------|---------------------------------|--------------|-------------|--------------------------------------|--|--|--|--|
| 55 | Dashboard         | 1   | CONFIGURATION                           | I CERTIFICATES            |       |                                 |              |             |                                      |  |  |  |  |
| □  | Monitor >         |     | WAN Edge List                           | IAN Edge List Controllers |       |                                 |              |             |                                      |  |  |  |  |
| ٠  | Configuration >   |     | <ul> <li>Send to Controllers</li> </ul> |                           |       |                                 |              |             |                                      |  |  |  |  |
|    | Devices           |     | 0                                       |                           |       |                                 |              |             |                                      |  |  |  |  |
|    | Cortificator      |     | Q                                       |                           |       | Search Options 🗸                |              |             |                                      |  |  |  |  |
|    | oci diligateo     |     | State                                   | Device Model              | Chase | sis Number                      |              | IP Address+ | Serial No./Token                     |  |  |  |  |
|    | Network Design    |     | <b>e</b>                                | vEdge Cloud               | ceaf1 | eb3-62cf-059d-634a-5649fca28125 | Site03_vEdge | 1.1.1.6     | EB0C7777                             |  |  |  |  |
|    | Templates         |     | <b>e</b>                                | C1101-4P                  | C110  | 1-4P-FGL221792P7                | Site01_C1101 | 1.1.1.5     | 01633D8F                             |  |  |  |  |
|    | rempiates         |     | <b>e</b>                                | ISR4451-X                 | ISR44 | 51-X/K9-F0C16491MWM             | Site02_ISR44 | 1.1.1.4     | F42E                                 |  |  |  |  |
|    | Policies          |     | ۲                                       | CSR1000v                  | CSR-9 | 53188C0-2D85-5D48-A24A-2CEEE71  |              |             | Token - 40fcfc5d96bc40fcc39a0d7bfbc7 |  |  |  |  |
|    |                   |     | (i)                                     | CSR1000v                  | CSR-9 | 1AA7B9A-C7E7-B8E9-F205-15B7322  | -            |             | Token - 18bb348fdefc64ef3b5712046cct |  |  |  |  |

Agora, todos os dispositivos podem ser gerenciados pelo vManage.

| ≡ | cisco Cisco vi | Manage |            |                |         |              |          |                    |                            |                   |         |        |
|---|----------------|--------|------------|----------------|---------|--------------|----------|--------------------|----------------------------|-------------------|---------|--------|
| - | Dashboard      |        | DASHB      | OARD           |         |              |          |                    |                            |                   |         |        |
|   | Monitor        | >      | 8          | 2 ↑            |         | 3 ↑          |          | æ                  | 2 ↑                        |                   | 1 0     |        |
| ۵ | Configuration  | >      | w          | vSmart - 2     | •       | WAN Edge - 3 |          | •                  | vBond - 2                  | -                 | vManag  | je - 1 |
| a | Tools          | >      | Control St | atus (Total 4) |         |              | Site He  | alth (Total 2)     |                            |                   |         | Trans  |
| 2 |                |        | Control U  | p              |         | 4            | 0        | Full WAN Connec    | tivity                     |                   | 2 sites | < 10 1 |
| - | Maintenance    | `      |            |                |         |              |          |                    |                            |                   | ▲ sites | 10 M   |
| * | Administration | >      | Partial    |                |         | 0            | 0        | Partial WAN Conr   | nectivity                  |                   | 0 sites | 100 N  |
|   | vAnalytics     | >      |            |                |         |              |          |                    |                            |                   |         | > 500  |
|   |                |        | Control D  | own            |         |              | 0        | No WAN Connect     | ivity                      |                   | 0 sites |        |
|   |                |        |            |                |         |              |          |                    |                            |                   |         |        |
|   |                |        | WAN Edge   | Inventory      |         |              | WAN E    | dge Health (Total  | 2)                         |                   |         | Transp |
|   |                |        | Total      |                | 15      |              | $\frown$ |                    | 100 %                      |                   |         |        |
|   |                |        | Authorize  | d              |         | 15           | (        | 2)                 | 0                          |                   |         |        |
|   |                |        | Dealers d  |                |         |              |          |                    |                            |                   | 50 %    |        |
|   |                |        | Depioyed   |                |         | 3            |          | $\smile$           |                            |                   |         |        |
|   |                |        | Staging    |                |         | 0            |          | Normal             | Warning                    | Error             |         | 0      |
|   |                |        | -          |                |         |              |          |                    |                            |                   |         |        |
|   |                |        | тор Аррис  | ations         |         | Ψu           | Арриса   | ition-Aware Kouti  | ng                         |                   |         |        |
|   |                |        |            |                |         |              | ~        | Site02_ISR4451:def | ault-Site03 vEdge_Cloud_   | Avg. Latency (ms) |         | A.     |
|   |                |        |            |                |         |              | ~        | Site01_C1101:defau | ult-Site02_ISR4451:default | 32.167            |         | 0.0    |
|   |                |        |            | No data to     | display |              | ~        | Site02_JSR4451:def | ault-Site01_C1101:default  | 32                |         | 0      |
|   |                |        |            |                |         |              | ~        | Site01_C1101:defau | ult-Site03_vEdge_Cloud.d   | 25.917            |         | 0      |
|   |                |        |            |                |         |              |          |                    |                            |                   |         |        |

| = | Cisco vManage         |                           |                             |                    |                            |                  |                  |  |  |  |  |  |
|---|-----------------------|---------------------------|-----------------------------|--------------------|----------------------------|------------------|------------------|--|--|--|--|--|
|   | Dashboard 3           | CONFIGURATION   TEMP      | LATES                       |                    |                            |                  |                  |  |  |  |  |  |
| □ | Monitor >             | Device Feature            |                             |                    |                            |                  |                  |  |  |  |  |  |
| ٠ | Configuration >       | Add Template              |                             |                    |                            |                  |                  |  |  |  |  |  |
|   | Devices               | Template Type Non-Default | · Q                         |                    | Search Options 🐱           |                  |                  |  |  |  |  |  |
|   |                       | Name                      | Description                 | Туре               | Device Model               | Device Templates | Devices Attached |  |  |  |  |  |
|   | Certificates          | vEdge_VPN_0               | Default Transport VPN tem   | WAN Edge VPN       | C1111-4PLTEEA   C1117-4P   | 0                | 0                |  |  |  |  |  |
|   | Network Design        | Default_AAA               | Default AAA template settin | AAA                | C1111-4PLTEEA   C1117-4P   | 1                | 1                |  |  |  |  |  |
|   |                       | cEdge_VPN_0               | Default Transport VPN tem   | WAN Edge VPN       | C1111-4PLTEEA   C1117-4P   | 1                | 1                |  |  |  |  |  |
|   | Templates             | vEdge_VPN_512_Interface   | VPN 512 interface config    | WAN Edge Interface | C1111-4PLTEEA   C1117-4P   | 0                | 0                |  |  |  |  |  |
|   | Policies              | vEdge_VPN_0_Interface     | VPN 0 interface config      | WAN Edge Interface | C1111-4PLTEEA   C1117-4P   | 0                | 0                |  |  |  |  |  |
|   |                       | Default_Banner            | Banner for amaugust.cisco   | Banner             | ISR4451-X   C1101-4P   vEd | 1                | 1                |  |  |  |  |  |
|   | Security              | vEdge_VPN_512             | VPN 512 add default route   | WAN Edge VPN       | C1111-4PLTEEA C1117-4P     | 0                | 0                |  |  |  |  |  |
|   | Cloud onRamp for SaaS | cEdge_VPN_0_Interface     | VPN 0 interface config      | WAN Edge Interface | C1111-4PLTEEA   C1117-4P   | 1                | 1                |  |  |  |  |  |
|   |                       | cEdge_VPN_512             | VPN 512 add default route   | WAN Edge VPN       | C1111-4PLTEEA   C1117-4P   | 1                | 1                |  |  |  |  |  |
|   | Cloud onRamp          | cEdge_VPN_512_Interface   | VPN 512 interface config    | WAN Edge Interface | C1111-4PLTEEA   C1117-4P   | 1                | 1                |  |  |  |  |  |
|   | Network Hub           |                           |                             |                    |                            |                  |                  |  |  |  |  |  |

#### Sobre esta tradução

A Cisco traduziu este documento com a ajuda de tecnologias de tradução automática e humana para oferecer conteúdo de suporte aos seus usuários no seu próprio idioma, independentemente da localização.

Observe que mesmo a melhor tradução automática não será tão precisa quanto as realizadas por um tradutor profissional.

A Cisco Systems, Inc. não se responsabiliza pela precisão destas traduções e recomenda que o documento original em inglês (link fornecido) seja sempre consultado.